## 财务查询篇

一、财务查询地址

"数字校园——财务查询与预约报销——财务查询"

二、项目财务查询步骤

1. 选择"项目成组查询"

2. "查询功能"里进行角色选择: 部门/二级学院查询或项目负责人查询

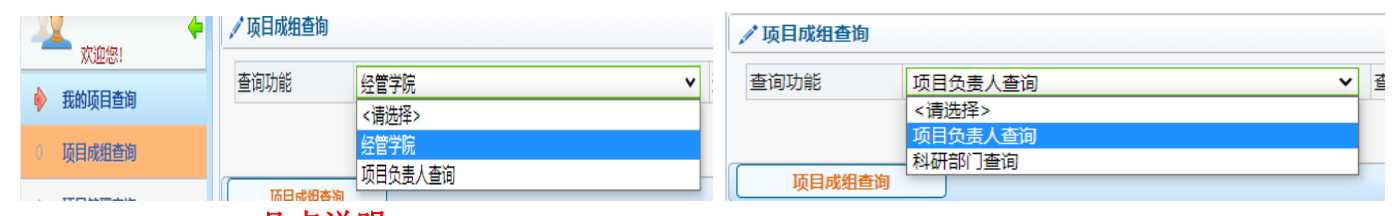

几点说明:

▲部门/二级学院财务联络员以及部分部门老师已设置多个角色选择权限;

▲二级学院查询可查询二级学院可使用的项目经费;

▲部门查询主要指人事处、科技处、教务处除了本部门项目外,还可查询 全校立项的个人项目;

▲项目负责人查询包括:部门/二级学院负责人负责的项目,教师作为项目 负责人负责的项目。

3. 过滤全零项目选"否"

| / 项目成组查询 |           |      |         |        |                |  |  |  |
|----------|-----------|------|---------|--------|----------------|--|--|--|
| 查询功能     | 项目负责人查询 🗸 | 查询年份 | 2022年 🗸 | 过滤全零项目 | ○ <b>是 ○</b> 否 |  |  |  |
|          |           |      |         |        |                |  |  |  |

## 4. 点击"项目成组查询",显示可查询项目及余额

| /项目成组查询          |                  |          |              |      |   |          |      |              |                       |         |            |          |     |   |
|------------------|------------------|----------|--------------|------|---|----------|------|--------------|-----------------------|---------|------------|----------|-----|---|
| 查询功能 项目负责人查询     |                  | ~        | ✓ 查询年份 2022年 |      | ~ | ✓ 过滤全零项目 |      |              | <ul> <li>否</li> </ul> | 合       | 件子项目       | ◎是       | 〇否  |   |
|                  |                  |          |              |      |   |          |      |              |                       |         |            |          |     |   |
|                  |                  |          |              |      |   |          |      |              |                       |         |            |          |     |   |
| 项目成组查询           |                  |          |              |      |   |          |      |              |                       |         |            |          |     |   |
|                  |                  |          |              |      |   |          |      |              |                       |         |            |          |     |   |
| 项目成组查询           |                  |          |              |      |   |          |      |              |                       |         |            |          |     |   |
| 12 E             | CERTENATION PAR  | TAR Jack |              |      |   |          |      |              |                       |         |            |          |     |   |
| 项目病单 不按          | 19193719/70 18/8 | 现日病半     |              |      |   |          |      |              |                       |         |            |          |     |   |
| ↑ 重载 🖶 导出 🔍 查    | 6 <b>0</b>       |          |              |      |   |          |      |              |                       |         |            |          |     |   |
| 项目代码 ≑           |                  | 项目名称     |              | 负责人  |   |          | 项目余额 |              |                       | 可用余额    |            |          | 创建时 | 间 |
| CS3700001        |                  |          |              |      |   |          |      | -594,580.97  |                       | -594,   | 580.97 20  | 21-01-12 |     |   |
| CS3700003        | -                |          |              |      |   |          |      | 0.00         |                       |         | 0.00 20    | 22-01-11 |     |   |
| CS370000301      | * min da 1 / 11  |          |              |      |   |          |      | -20,000.00   |                       | -20,0   | 000.00 20  | 22-01-11 |     |   |
| CS370000302      |                  |          |              |      |   |          |      | 0.00         |                       |         | 0.00 20    | 22-03-18 |     |   |
| GJ3700001        |                  |          |              | 1.00 |   |          |      | 5,250.00     |                       | 5,3     | 250.00 20  | 21-05-07 |     |   |
| <u>GY3700001</u> |                  |          |              |      |   |          |      | 80,170.00    |                       | 80,     | 170.00     |          |     |   |
| JC3700001        |                  |          |              |      |   |          |      | 234,915.00   |                       | 234,    | 915.00     |          |     |   |
| JC3700002        |                  |          |              |      |   |          |      | 80,304.33    |                       | 80,3    | 304.33 20  | 21-06-30 |     |   |
| JG3700001        |                  |          |              |      |   |          |      | 281,640.00   |                       | 281,    | 640.00     |          |     |   |
| <u>JS3700001</u> |                  |          |              |      |   |          |      | 150,000.00   |                       | 150,0   | 000.00     |          |     |   |
| <u>RY3700001</u> | _                |          |              |      |   |          |      | 2,164,829.83 |                       | -2,164, | 829.83     |          |     |   |
| SG1900001005     |                  |          |              |      |   |          |      | 0.00         |                       |         | 0.00 20    | 22-03-07 |     |   |
| <u>SX3700001</u> |                  |          |              | -    |   |          |      | 119,477.07   |                       | 119,4   | 477.07     |          |     |   |
| WP3700001        | *                | 10       |              | -    |   |          |      | 468,000.00   |                       | 468,0   | 000.00 203 | 22-01-07 |     |   |
| XSHD37001        |                  |          |              | -    |   |          |      | 87,630.00    |                       | 86,     | 550.86     |          |     |   |
| ZP3700001        |                  | 5        |              |      |   |          |      | 78,233.33    |                       | 77,4    | 420.83     |          |     |   |

关于余额的几点说明:

▲因财务系统对不同类型的项目预算指标处理方式不同,项目余额有正数 和负数两种显示方式。正数表示项目预算额度扣除支出数后的余额;负数表示项 目的已支出数。

▲如果是**正数**:可用余额是指扣除了预约冻结数的项目余额,项目余额是 指未扣除预约冻结数的项目余额。

▲如果是**负数**:可用余额是指含预约冻结数的项目支出数,项目余额是指 未包含预约冻结数的项目支出数。

5. 点击具体项目代码-预算执行情况,查询项目收支明细。

| 项目收支明细 预算执行     | 情况 收支科目分类统计 | 未核時借款情况 环 | 目权限管理 资金来源 | 凭证附件预范 |     |      |     |          |  |  |  |
|-----------------|-------------|-----------|------------|--------|-----|------|-----|----------|--|--|--|
| 选择年份            | 2022年       |           | ~          |        |     |      |     |          |  |  |  |
|                 |             |           |            |        |     |      |     |          |  |  |  |
|                 |             |           |            |        |     |      |     |          |  |  |  |
|                 |             |           |            |        |     |      |     |          |  |  |  |
| 重戦 局 导出         |             |           |            |        |     |      |     |          |  |  |  |
| 預算項代码           | 預算项名称       | 控制方式      | 收入         |        | 支出数 | 其中往来 | 冻结数 | 余額       |  |  |  |
| 1 A997          | 项目余额        | 萘止超支      |            | 235101 | 186 |      | 0   | 0 234915 |  |  |  |
| 2 <u>A99701</u> | 收入          | 不控制       |            | 235101 | 0   |      | 0   | 0 235101 |  |  |  |
| 3 A99702        | 支出          | 不控制       |            | 0      | 186 |      | 0   | 0 -186   |  |  |  |

## 三、财务查询权限设置

1. 项目负责人授权财务查询权限: 指将财务查询权限授权给其他老师。

步骤:项目成组查询一选择具体项目一选择项目权限管理,录入被授权人工 号和姓名,被授权人就可以有查询该项目的权限。

|          |    | 口 项目代码: KYH2021035 项目名称 《               |        |          |         |        |      |        |        |        |  |
|----------|----|-----------------------------------------|--------|----------|---------|--------|------|--------|--------|--------|--|
|          | -1 | 项目收支明细                                  | 预算执行情况 | 收支科目分类统计 | 未核销借款情况 | 项目权限管理 | 资金来源 | 凭证附件预览 |        |        |  |
|          |    | 「「「「「」」「「」」「「」」「」」「「」」「」」「」」「」」「」」「」」「」 |        |          |         |        |      |        |        |        |  |
| 0 项目成组查询 |    | 被授权人工号                                  |        |          |         |        |      |        | 被授权人姓名 |        |  |
| 1 项目管理查询 |    |                                         |        |          |         |        |      |        |        |        |  |
| ● 我的收入查询 |    | 授予项目查询权限 巡回                             |        |          |         |        |      |        |        |        |  |
| 我的财务信息   |    |                                         |        |          |         |        |      |        |        |        |  |
| 我的财务文件   |    |                                         |        |          |         |        |      |        |        |        |  |
| 查询银行卡联行号 |    | 2020010657                              |        |          |         |        |      |        |        | 取消查询权限 |  |

## 2. 被授权人可在"项目管理查询"里进行项目查询

|    | 10015日赤池    | al (10/7/185    | 10351456日里内 |     |            |            |                 |  |  |  |
|----|-------------|-----------------|-------------|-----|------------|------------|-----------------|--|--|--|
| *  | 10019001100 | 项目代码            |             |     |            |            | • 仅项目查询 ○项目查询管理 |  |  |  |
| 0  | 项目成组查询      | 由法当相            |             |     |            |            |                 |  |  |  |
| 1  | 项目管理查询      | 1000            |             |     |            |            |                 |  |  |  |
| \$ | 我的收入查询      | <b>BR/16</b> +  |             |     |            |            |                 |  |  |  |
| \$ | 我的财务信息      | 显示项目 隐藏项目 项目申请  | 情况          |     |            |            |                 |  |  |  |
| \$ | 我的别务文件      | 〒 里乾 局 导出 역, 査询 |             |     |            |            |                 |  |  |  |
| •  | 查询银行卡联行号    | 項目号             | 项目名称        | 负责人 | 项目余额       | 可用余額       | 操作              |  |  |  |
|    |             | KYH2021035      |             |     | -79,200.00 | -79,200.00 | ◎ 明细 ● 陰概       |  |  |  |
|    |             |                 |             |     |            |            |                 |  |  |  |